## 1、平台介绍

为推动云资源公共服务平台在教学、科研中的推广和使用,方便教职工进行云资源的申请和日常管理,我校云资源公共服务平台经过改版后正式上线运行。

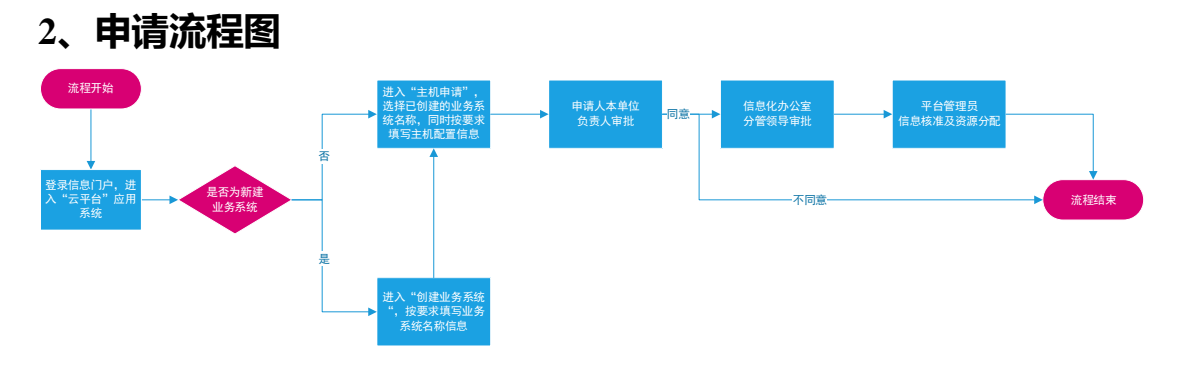

### 3、快速开始

本部分将为您介绍注册和使用云资源公共服务平台的基本操作流程,引导您一站式 完成资源申请、资源管理等操作,完整的步骤如下:

#### 3.1 平台登录

云资源公共服务平台通过中国地质大学信息门户网站: <u>http://one.cug.edu.cn</u>登录,登录后在应用中心-业务系统,搜索"云平台",点击进入云资源公共服务平台。

|     | 化 <u>現大</u> 字<br>Hilly of Geosciences | 😭 门户首页 | A 数据中心       | 🕼 服务中心 📜 | 应用中心 📃 可视门 | 户 品 校园网站        | ③ 課程中心 | ₰,数据管理               |                                         |
|-----|---------------------------------------|--------|--------------|----------|------------|-----------------|--------|----------------------|-----------------------------------------|
| 藏放用 | 业务系统                                  | 常用链接   |              |          |            |                 |        |                      |                                         |
| 荐应用 |                                       |        |              |          |            |                 |        |                      |                                         |
|     | 松田                                    |        | 收藏           |          | 800 O      | 取得收测            | •      | 取得收藏 🚖               | 收羅 💭                                    |
|     | •                                     |        | <u>ó</u> .   | 0        | A          | 9               |        | ~                    |                                         |
|     | 地大三舟                                  |        | 10 FEB       | b(S)     | Téo        | 田中生業用           |        | ELIZE CONTROL OF THE | (1) (1) (1) (1) (1) (1) (1) (1) (1) (1) |
|     | Allow an and                          |        | some more    | 574      | TH .       | with the little |        |                      | media % or o                            |
|     |                                       |        |              |          |            |                 |        |                      |                                         |
| 部应用 |                                       |        |              |          |            |                 |        |                      |                                         |
| 云平台 |                                       |        |              |          |            |                 |        |                      | 授素 清空                                   |
| 用类别 | 金部 数职工                                | 留学生 本  | 科生   研究生   第 | 周康休职工    |            |                 |        |                      |                                         |
| 用场景 | 全部 学工服                                | 务 图书服务 | 較务服务 公共      | 服务 系統管理  |            |                 |        |                      |                                         |
| 点登录 | 全部 已集成                                | 未集成    |              |          |            |                 |        |                      |                                         |
|     | 题的收藏                                  | *      |              |          |            |                 |        |                      |                                         |
|     | •                                     |        |              |          |            |                 |        |                      |                                         |
|     | • •                                   |        |              |          |            |                 |        |                      |                                         |
|     | 云平台                                   |        |              |          |            |                 |        |                      |                                         |
|     |                                       |        |              |          |            |                 |        |                      |                                         |
|     |                                       |        |              |          |            |                 |        |                      |                                         |
|     |                                       |        |              |          |            |                 |        |                      |                                         |

登录后,进入用户云资源公共服务平台主界面。

| EQ | <b>+a</b> <i>k</i> <b>b</b> | 大学 | 欢迎访问        | 8大云平台                            |              |    |              | ଳ 🗘                                                 | ::         | 0 0      |
|----|-----------------------------|----|-------------|----------------------------------|--------------|----|--------------|-----------------------------------------------------|------------|----------|
| Ĩ  | 服务请求                        | ×  | ☆ XGE       |                                  |              |    |              |                                                     |            |          |
| ø  | 我的资源                        | ř  | 我的账号        |                                  | 我的告警         | 更多 | 我的资源         |                                                     |            |          |
|    | 可观测                         | ř  |             | レンデーマードの - 2022 07 08 56-25-24   | ·            |    |              |                                                     |            | ana da   |
| 00 | 应用发布                        | ×  |             | L/Appropriet 2023-07-00 10.30-24 |              |    | 153          |                                                     |            | 8        |
|    | 知识库                         | Ň  | 我的申请        | 更多                               | · _ · Exclu  |    |              |                                                     |            |          |
| 8  | 智能分析                        | ž  | 10          | 6 5                              | <u>1</u> 2 0 |    |              |                                                     |            |          |
| ٩  | TEHERSINE                   | Ť  | 待事批         | 特处理                              |              |    | 系统遥知         |                                                     |            |          |
|    |                             | 2  | 系统公告        |                                  |              | 田永 | 删除管理信息       | 部署: 2022091901_XXHGZBGS_SelfOP_MgntServer01_Win2016 | 2023-07-09 | 08:00:07 |
|    |                             |    | ACCESS OF A |                                  |              | ~~ | 删除管理信息       | 部署:20220831_CESHI_UTJIZ 已执行成功 删除管理信息。               | 2023-07-09 | 08:00:07 |
|    |                             |    |             |                                  |              |    | 删除管理信息       | 部署: 20220901CESHI_P7J2Q 已执行成功 删除管理信息。               | 2023-07-09 | 08:00:03 |
|    |                             |    |             |                                  |              |    | 删除管理信息       | 部署:20221003测试_bcHLC 已执行成功 删除管理信息。                   | 2023-07-09 | 08:00:02 |
|    |                             |    |             |                                  |              |    | 等待审批         | 您的请求【TIC20230629000002】已提交,请等待审批。                   | 2023-06-29 | 14:11:58 |
|    |                             |    |             |                                  |              |    | 等待审批         | 您的请求【TIC20230629000001】已提交,请等待审批。                   | 2023-06-29 | 09:51:21 |
|    |                             |    |             | 智无数据                             |              |    | 等待审批         | 您的请求【TIC20230628000002】已提交,请等待审批。                   | 2023-06-28 | 16:24:02 |
|    |                             |    |             |                                  |              |    | 等待审批         | 您的请求【TIC20230628000001】已提交,请等待审批。                   | 2023-06-28 | 15:51:51 |
|    |                             |    |             |                                  |              |    | 等待审批         | 您的请求【TIC20230627000002】已提交,请等待审批。                   | 2023-06-27 | 17:16:52 |
|    |                             |    |             |                                  |              |    | 等待审批         | 您的请求【TIC20230627000001】已提交,请等待审批。                   | 2023-08-27 | 15:44:19 |
|    |                             |    |             |                                  |              |    | 等待审批         | 您的请求【TIC20230626000001】已提交,请等待审批。                   | 2023-06-26 | 10:55:16 |
|    |                             |    |             |                                  |              |    | AM-1+-40-10. | defeater francoscontoneousl cattor and the          | 0000 00 0E | 40.40.40 |

#### 3.2 创建业务系统

用户可以通过"服务请求-服务目录-创建业务系统"模块,自助创建业务系统。业务系统主要用于归类业务系统包含的云虚拟主机。

| 2 C + 4 K  |             | 🏠 🚰 🗮 🕲 🛈 😨 🔒 Nation |
|------------|-------------|----------------------|
| 舀 服务请求     | ▲           |                      |
| 服务目录       | 全部 资源申请     |                      |
| BOIL BREAD | = =         |                      |
| 我的审批       | 主机中游 回避业务系统 |                      |
| 我的特办       |             |                      |
| G HADATE   |             |                      |
|            |             |                      |
| 14 damage  |             |                      |
| er waster  |             | 共计2条 < 1 > 跳至 页      |
| E \$0294   | ~           |                      |
| 图 物能分析     | *           |                      |
| Tractaria  |             |                      |
|            |             |                      |
|            |             |                      |
|            |             |                      |
|            |             |                      |
|            |             |                      |
|            |             |                      |
|            |             |                      |
|            |             |                      |
|            |             |                      |
|            |             |                      |
|            |             |                      |

#### 3.3 云主机申请

用户可以通过"服务请求-服务目录-主机申请"模块,申请云虚拟主机。用户根据要求 填写申请信息,填写完成后,点击"申请"进行提交。

|                | ) + 同化质大    | 孝 Rassianth大元平台 ( | i) 🗗 📰 🕲 🛈 🙆 🛤 🗤 🗸 |
|----------------|-------------|-------------------|--------------------|
| E 1899         | 10.F. ^     | 目 服务请求 (服务目录 /    |                    |
| 服用             | 相樂          | 全部 资源申请           |                    |
| 用的             | 90 <b>8</b> | v 222             |                    |
| 我們             | 測時能         |                   |                    |
| 我的             | 骑办          |                   |                    |
| 13 Rege        | 1.19 ×      |                   |                    |
| 2 DA           | 8 ~         |                   |                    |
| 低 应用表          | 2布 ~        |                   | 井计2条 1 2 航至 页      |
| I was          |             |                   |                    |
| 回 <b>196</b> 5 | ₩i ~        |                   |                    |
| I mici         | 849 v       |                   |                    |
|                |             |                   |                    |
|                |             |                   |                    |
|                |             |                   |                    |
|                |             |                   |                    |
|                |             |                   |                    |
|                |             |                   |                    |
|                |             |                   |                    |
|                |             |                   |                    |
|                |             |                   |                    |
|                |             |                   |                    |
|                | <           |                   |                    |
|                |             |                   |                    |

用户可通过"服务请求-我的申请"查看申请进度及信息。

| 服务目录                  |   | 我的账号       |                                   | 我的告答       | 東多 | 我的资源           |                                                     |                     | 7    |
|-----------------------|---|------------|-----------------------------------|------------|----|----------------|-----------------------------------------------------|---------------------|------|
| (現的申請) (現的申批) (現的)時か) |   | *          | 時起乎<br>上次登录时间:2023-08-28 14:44:44 | ÷: *       |    | 計算<br>153      |                                                     | ()) 网络<br>8         |      |
| 1969:000<br>Talim     | * | 我的申请<br>10 | E • D                             | <u>这</u> 0 |    |                |                                                     |                     |      |
| 应用发布                  | ~ | (TRE       | THE .                             |            |    | 系統通知<br>新於哲理信息 | 部署:Docker_01_SDQef 已纳行成功 删除管理信息。                    | 2023-08-23 08:00:05 | 1153 |
| NDIFUT                | ~ | 系统公告       |                                   |            | #S | 根非常理信息         | 部署: 2022091901_XXHG2BGS_SelfOP_MgnlServer01_Win2016 | 2023-07-09 08:00:07 |      |
| 9003945               | ~ |            |                                   |            |    | 最時間理信息         | 部署: 20220831_CESHI_UTJIZ 已构行成功 删除管理信息。              | 2023-07-09 08:00:07 |      |
| enelä Mi              | ~ |            |                                   |            |    | 基林精理信息         | 部署: 20220901CESHI_P7J2Q已执行成功 删除管理信息。                | 2023-07-09 08:00:03 |      |
|                       |   |            |                                   |            |    | 關於管理信息         | 部署:20221003期间_boHLG 已执行成功 删除管理信息。                   | 2023-07-09 08:00:02 |      |
|                       |   |            |                                   |            |    | 等档审批           | 地的请求【TIC20230628000002】已提交,请等待审批。                   | 2023-06-29 14:11:58 |      |
|                       |   |            |                                   |            |    | 等待审批           | 忽的请求【TIC20230626000001】已提交,请等待审批。                   | 2023-06-29 09:51:21 |      |
|                       |   |            | R.S.B.R                           |            |    | 等持带批           | 地的唐末【TIC20230628000002】已想变,唐等蒋审批。                   | 2023-06-28 16:24:02 |      |
|                       |   |            |                                   |            |    | 等待审批           | 忽的请求【TIC20230628000001】已提交,请等待审批。                   | 2023-06-28 15:51:51 |      |
|                       |   |            |                                   |            |    | 等待审批           | 地的唐宋【TIC20230627000002】已提交,请等待审批。                   | 2023-06-27 17:16:52 |      |
|                       |   |            |                                   |            |    | (978-WHL       | 地的事实【71G20230627000001】已经交,请等待将和此。                  | 2023-06-27 15:44:19 |      |
|                       |   |            |                                   |            |    | (\$FE WILL)    | 您的请求【TiC20230626000001】已提交,请等待审批。                   | 2023-06-26 10:55:16 |      |

# 4、日常管理

用户可通过"我的资源-云主机"进行云虚拟主机的日常管理,点击云虚拟主机名称,进 入管理和信息查看界面。

| 🕄 🕞 🕇 🛛 化质大学                | 双胆讷问题大云平台                                                        |               |        |                        |        |        |      |           |        |     | 6      | ə 4 <mark>°</mark> ∷≣"     | B () ()     | 8 BEP -    |
|-----------------------------|------------------------------------------------------------------|---------------|--------|------------------------|--------|--------|------|-----------|--------|-----|--------|----------------------------|-------------|------------|
| Ⅲ服务请求 ~ ⅠⅠ 服务请求 ~ ⅠⅠ 我的资源 ^ | (2) 我的资源   云土机 /<br>云土机造作可称时扩展的计算服务。你可以查看每公元土机的环境后<br>创建         | 息,针对单个或多个云主机这 | 好运推损作。 |                        |        |        |      |           |        |     |        |                            |             |            |
| 应用线                         | □ 〒台美型全部 ×   院際美型全部 ×                                            | 二极单位:全部 、     | 业务系统   | 5G+ v                  | 所有者。全部 | ß      |      | む:全部      | v WS   |     |        |                            |             | £ ③        |
| 2.100                       | WARDERWEITERERENDER, die, mit, grein im ein die "Gen, Aufmannen" |               |        |                        |        |        |      |           |        |     |        |                            | <i>洲</i> 搜索 |            |
| ZLINAM                      | <ul> <li>名称</li> </ul>                                           | \$            | RQ A 1 | 操作系统                   | CPU    | 内存(GB) | 磁盘总数 | 磁盘总空间(GB) | CPU使用率 | 内有  | 使用率    | IP地址                       | 二级华校        | 业务制        |
| Elison                      | C 4 2022002001_X004GZBGS_5G+_MgntServer01_Win2016                | 10 A S        | • N    | Microsoft Windows Ser. | 4      | 8      | 1    | 50        |        |     |        | 172.20.13.63               | 三 信息化       | <u> 55</u> |
| 运 可观测 ~                     | @ 2022091401_X00HGZBGS_5G+_AppServer01_Centos7                   | <i>0</i> 🗠 🗃  | •      | CentOS 7 (64 位)        | 8      | 32     | 2    | 1050      | •      | 14% | 13%    | 172.20.13.58<br>172.18.0.1 | <u></u> 信思化 | 50         |
| ा आगणा 🗸 🗸                  |                                                                  |               |        |                        |        |        |      |           |        |     | 共计2条 < | 1                          | 20条/页 🗸 銷   | 至    页     |
| 图 智能分析 ~                    |                                                                  |               |        |                        |        |        |      |           |        |     |        |                            |             |            |
| ■ 智能运维 ~                    |                                                                  |               |        |                        |        |        |      |           |        |     |        |                            |             |            |
|                             |                                                                  |               |        |                        |        |        |      |           |        |     |        |                            |             |            |
|                             |                                                                  |               |        |                        |        |        |      |           |        |     |        |                            |             |            |
|                             |                                                                  |               |        |                        |        |        |      |           |        |     |        |                            |             |            |
|                             |                                                                  |               |        |                        |        |        |      |           |        |     |        |                            |             |            |
|                             |                                                                  |               |        |                        |        |        |      |           |        |     |        |                            |             |            |
|                             |                                                                  |               |        |                        |        |        |      |           |        |     |        |                            |             |            |
|                             |                                                                  |               |        |                        |        |        |      |           |        |     |        |                            |             |            |
|                             |                                                                  |               |        |                        |        |        |      |           |        |     |        |                            |             |            |
|                             |                                                                  |               |        |                        |        |        |      |           |        |     |        |                            |             |            |
|                             |                                                                  |               |        |                        |        |        |      |           |        |     |        |                            |             |            |
| <                           |                                                                  |               |        |                        |        |        |      |           |        |     |        |                            |             |            |

## 5、技术服务

如您在使用云资源服务平台的过程中遇到任何问题,请加入"地大云平台服务"QQ 群进行咨询,或拨打服务热线寻求帮助哦!

服务 QQ 群: 861598674 服务热线: 027-67885015(陈老师) 13397274682(杨老师)